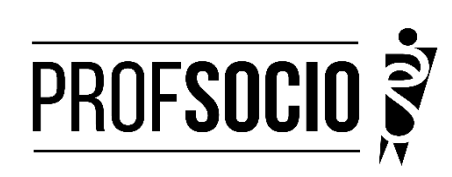

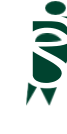

### ASSOCIADA: Universidade Estadual Vale do Acaraú - UVA

### **INFORMAÇÕES PARA A MATRÍCULA**

**Pré-matrícula: 27 de fevereiro a 01 de março de 2023** Toda documentação para a pré-matrícula deverá ser encaminhada (pdf) para o e-mail profsocio.uva2018@gmail.com, Com o Assunto: "Documentação Para Matrícula – 2023"

# OBS: No primeiro dia letivo os bolsistas devem entregar na secretaria do PROFSOCIO UVA a declaração de exercício original.

### DOCUMENTAÇÃO NECESSÁRIA:

- Requerimento de matrícula devidamente preenchido e assinado (modelo anexo);
- Foto 3X4;
- Diploma ou declaração de conclusão do curso de Graduação Plena (Licenciatura);
- Documento de identidade oficial com foto e CPF, quando este não constar no documento deidentidade;
- Certidão de Nascimento ou de Casamento;
- Título de Eleitor;
- Comprovante de residência;
- Declaração atualizada (fevereiro de 2023) de exercício da docência em 2023. Para postulantes a bolsa a declaração deverá ser de efetiva docência em Sociologia, conforme modelo disponibilizado. assinada pelo diretor daescola e reconhecida firma;
- Cópia do último contracheque..
- Prova de estar em dia com as obrigações eleitorais;
- Prova de estar em dia com as obrigações relativas ao serviço militar, para os candidatos do sexo masculino, dispensada para aqueles que já tenham completado 45 anos na data docadastramento.
- Cadastrar currículo na Plataforma da Educação Básica, no endereço https://eb.capes.gov.br/portal/ Observação: Cadastrar o mestrado SOCIOLOGIA EM REDE NACIONAL, no item formação acadêmica- mestrado profissional em andamento, e selecionar a associada para a qual está se matriculando, no caso, a Universidade Estadual Vale do Acaraú (UVA). Em caso de dúvidas, entrar em contato pelo e-mail do programa, indicando o campo de Assunto: "URGENTE – Dúvidas sobre cadastro na Plataforma EB".

Atenção: Prestar, por qualquer forma, declaração inverídica ou incorreta, estará sujeito às penas previstas na lei

### DISCIPLINAS OFERTADAS:

| DISCIPLINA                    | Segunda | Terça. | Quarta  | Quinta  | Sexta | Sábado |
|-------------------------------|---------|--------|---------|---------|-------|--------|
| Teoria das Ciências Sociais I |         |        |         | (Tarde) |       |        |
|                               |         |        |         | Х       |       |        |
| Metodologia de Ensino         |         |        |         | (Noite) |       |        |
|                               |         |        |         | Х       |       |        |
| Metodologia de Pesquisa       |         |        | (Noite) |         |       |        |
|                               |         |        |         |         |       |        |
|                               |         |        | X       |         |       |        |

disciplinas optativa a serem ofertadas neste semestre por uma das demais instituições associadas da rede PROFSOCIO. Em caso de dúvidas, procurar a coordenação do PROFSOCIO-UVA para maiores esclarecimentos.

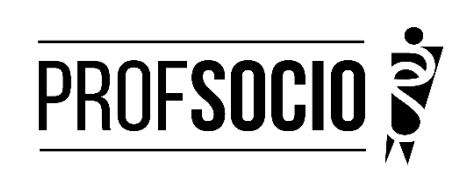

### ANEXO 1

### REQUERIMENTO DE MATRÍCULA DE ALUNO INGRESSANTE/REGULAR

Ao Coordenador do Mestrado de Sociologia em Rede Nacional (PROFISOCIO) Associada UVA Prof. Dr. Rodrigo Chaves de Mello Rodrigues de Carvalho

| Eu,                                                                      |                 | ,             |      |
|--------------------------------------------------------------------------|-----------------|---------------|------|
| classificado no processo seletivo do Mestrado Profissional em Sociologia | a em Rede Naci  | ional, regido | pelo |
| edital de nº, portador do Diploma/Certificado de Conclusão               | o de Curso de N | Vível Superio | r em |
|                                                                          |                 | emitido       | pela |
| IES,                                                                     | com Carteira    | de Identi     | dade |
| n°, e CPF n°                                                             |                 | Residente     | na   |
|                                                                          |                 | , v           | enho |
| requerer minha matrícula no semestre 2023.1 na associada UNIVERSI        | DADE ESTAD      | UAL VALE      | DO   |
| ACARAÚ, no ano de 2023 nas disciplinas abaixo:                           |                 |               |      |
|                                                                          |                 |               |      |
| Disciplina 1:                                                            | -               |               |      |
| Disciplina 2:                                                            |                 |               |      |
| Discipling 3:                                                            |                 |               |      |
|                                                                          |                 |               |      |
| Disciplina 4:                                                            |                 |               |      |
|                                                                          |                 |               |      |
|                                                                          |                 |               |      |
|                                                                          |                 |               |      |
| Sobral, de de2023.                                                       |                 |               |      |

Assinatura

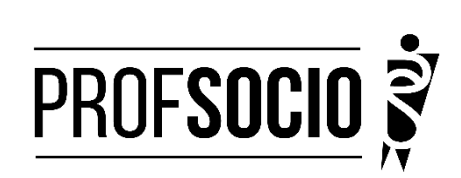

ANEXO 2

| Nome Completo*            |                                                                                                    |
|---------------------------|----------------------------------------------------------------------------------------------------|
| CPF*                      |                                                                                                    |
| Filiação Paterna          |                                                                                                    |
| Filiação Materna*         |                                                                                                    |
| Data Nascimento*          |                                                                                                    |
| Nacionalidade*            |                                                                                                    |
| Cidade/Estado Nascimento* |                                                                                                    |
| Email                     |                                                                                                    |
| RG*                       |                                                                                                    |
| RG - Órgão Expedidor*     |                                                                                                    |
| RG – Data Expedição*      |                                                                                                    |
| RG – UF Expedição*        |                                                                                                    |
| Passaporte                |                                                                                                    |
| Sexo*                     | () Masculino ( ) Feminino                                                                                                   |
| Deficiência*              | ( ) Nenhuma ( ) Cegueira ( ) Baixa Visão<br>( ) Surdez ( ) Auditiva ( ) Física<br>( ) Surdocegueira ( ) Múltipla ( ) Mental |
| Raça*                     | () Branca ( ) Preta ( ) Parda<br>( ) Amarela ( ) Indígena                                                                   |
| Estado Civil*             | () Casado ( ) Divorciado ( ) Solteiro ( ) Viúvo                                                                             |

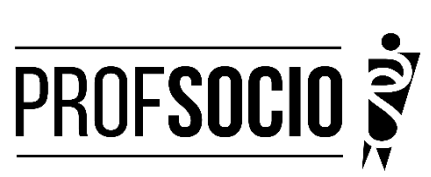

|   | Э |
|---|---|
|   |   |
| 1 | V |
|   |   |

| Telefone                  |  |
|---------------------------|--|
| Endereço - Logradouro*    |  |
| Endereço - Número*        |  |
| Endereço - Complemento    |  |
| Endereço - Bairro*        |  |
| Endereço — CEP*           |  |
| Endereço – Cidade/Estado* |  |

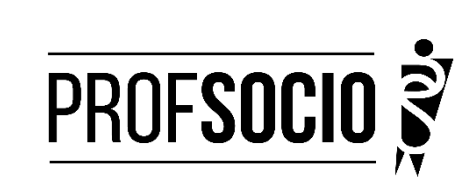

# MODELO DE DECLARAÇÃO

(Utilizar papel timbrado de escola pública. A declaração deve ser assinada pela Diretoria da escola)

À Coordenação do ProfSocio Assunto: Declaração de exercício profissional em escola pública

Declaro que (NOME COMPLETO DO CANDIDATO), inscrito no CPF (número do candidato), no semestre 2023.1 está em exercício profissional nesta escola como professor(a) de componente curricular Sociologia.

Cidade e data.

(Assinatura da Diretoria da escola) NOME DO(A) DIRETOR(A)

### Preenchimento como Discente – PROEB

1. Realizar o cadastro inicial na plataforma EB.

| Platafori<br>de Educ                           | ma CAPES<br>ação Básica                 | * |
|------------------------------------------------|-----------------------------------------|---|
| CRIE SEU ACESSO                                | ACESSE A PLATAFORMA                     |   |
| Clique aqui para criar seu acesso a Plataforma | 2 Clique equi para acessar a Platatorma |   |

2. Acessar "Currículo do Usuário" e "Identificação" (1º ícone), para preenchimento dos dados pessoais.

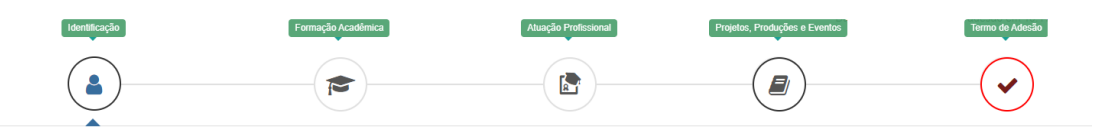

3. Acessar "Formação Acadêmica" (2º ícone) conforme abaixo.

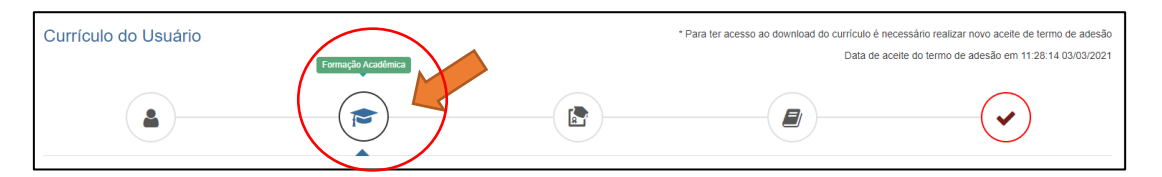

4. No segundo formulário da tela, "Formação Continuada e Pós-Graduação", clicar em INCLUIR.

| Formação Continuada e Pós-Graduação |             |       |          |        |     |       |
|-------------------------------------|-------------|-------|----------|--------|-----|-------|
| Nível                               | Instituição | Curso | Situação | Início | Fim | Ações |
| Nenhuma Formação.                   |             |       |          |        |     |       |
| A inclur                            |             |       |          |        |     |       |

### 5. Atenção para o preenchimento dos campos na nova tela:

| Formação Continuada e Pós-Graduação                                                                                                    | Nível Pós-graduação                                       |
|----------------------------------------------------------------------------------------------------|-----------------------------------------------------------|
| Nivel*     Grau Académico *     Tipo Grau Académico *       Pós-graduação     •     Mestrado Profissional •     Stricto Sensu                                                    | Grau Acadêmico Mestrado Profissional                      |
| Local 🔞 No Pais 🔿 No Exterior<br>Instituição *                                                                                                    | Tipo Grau Acadêmico campo pré-preenchido pela Plataforma  |
| Insira parte do nome da instituição para realizar a busca (pelo menos três caracteres). Caso não encontre na primeira tentativa,<br>faça a busca utilizando outra parte do nome. | como Stricto Sensu.                                       |
| Curso/Programa *                                                                                                    | Instituição informação individual                         |
| (Informe no minimo 03 caracteres)<br>Área de Conhecimento *                                                                                                    | Curso/Programa informação individual                      |
| Titulo do Trabalho *                                                                                                    | Área de Conhecimento campo pré-preenchido pela Plataforma |
|                                                                                                    | conforme Programa selecionado.                            |
| Situação* Inicio*   Em Andamento MM/AAAA                                                                                                    | Título do Trabalho informação individual                  |
| Bolsista *                                                                                                    | Situação Em andamento                                     |
|                                                                                                    | Início informação individual                              |
| Fechar Salvar                                                                                                    | Bolsista informação individual                            |

## 7. Acessar a aba "Atuação profissional" (3º ícone)

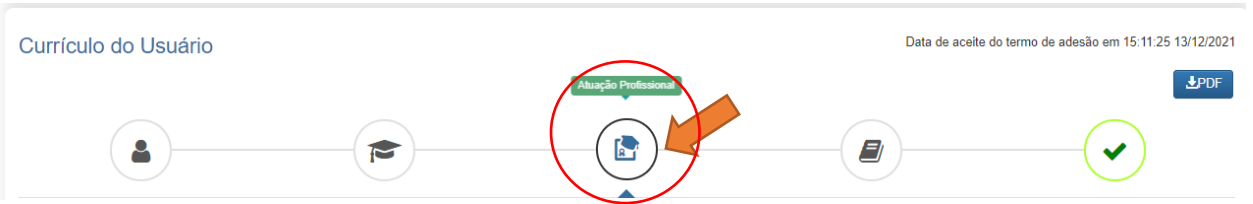

8. Clicar em INCLUIR abaixo de "Experiência Profissional na Educação Básica" e preencher com sua escola de atuação e demais campos obrigatórios (marcados com \*).

### 9. Acessar a aba "Projetos, Produções e Eventos" (4º ícone).

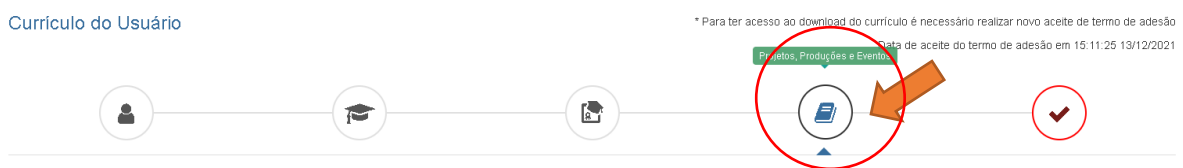

Projetos, Produções e Eventos

10. Preencher caso tenha informações a declarar.

11. Acessar "Termo de Adesão" (5º ícone).

12. Ler o TERMO DE ADESÃO E CONDIÇÕES DE USO.

13. O aceite do termo se dá em 2 etapas: "ticar" a caixa confirmando que leu e concorda; clicando no botão verde à direita "Aceito os termos e autorizo a Publicação do Currículo". Sem realizar este procedimento final o currículo não poderá ser visualizado pelo seu homologador institucional ou equipe técnica da CAPES.

| Currículo do Usuário                                                                                                    | * Para ter acesso ao dovintoad do currículo é necessário realizar novo aceite de termo de adesão<br>Data de aceite do termo de adesão em 15.11.25 13/12/2021 |
|----------------------------------------------------------------------------------------------------|----------------------------------------------------------------------------------------------------|
|                                                                                                    |                                                                                                    |
| ▲ TERMO DE ADESÃO E CONDICÕES DE USO                                                                                                    |                                                                                                    |
| TERMO DE ADESÃO E CONDICÕES DE USO                                                                                                    | A                                                                                                    |
| Prezado(a) usuário(a),                                                                                                    |                                                                                                    |
| Ao concluir seu cadastro no Sistema Plataforma Capes de Educação Básica e enviá-lo à Capes você concordará com todas as normas contida<br>documento antes de ACEITAR.                       | as no presente TERMO DE ADESÃO E CONDIÇÕES DE USO. Portanto, leia atentamente o                                                                              |
| Lembre-se de que a não aceitação do TERMO DE ADESÃO E CONDIÇÕES DE USO lhe impossibilitará de prosseguir com o cadastro do curr                                                             | ículo.                                                                                                    |
| 1. DAS DISPOSICÕES PRELIMINARES                                                                                                    |                                                                                                    |
| 1.1 O presente Termo de Adesão tem por finalidade normatizar o uso do serviço oferecido pelo Sistema Plataforma Capes de Educação Básic                                                     | a da Coordenação de Aperfeiçoamento de Pessoal de Nível Superior (Capes).                                                                                    |
| 1.2 São participes neste documento, de um lado a Capes, por meio de sua Diretoria de Formação de Professores da Educação Básica (DEB),<br>os(as) usuários(as) descritos(as) no subitem 1.4. | identificada como gestora do Sistema Plataforma Capes de Educação Básica; e, de outro,                                                                       |
| 1. Certifique-se de que as informações do currículo estão corretas;                                                                                                    |                                                                                                    |
| 2. Leia atentamente o Termo de Adesão e de Condições de Uso;                                                                                                    |                                                                                                    |
| 3. Certifique-se de ue seu(s) e-mail (s) está(ão) correto(s):                                                                                                    |                                                                                                    |
| - APES.GOV.BR                                                                                                    |                                                                                                    |
| Declaro que li e estou de acordo com a Termo de Adesão e Condições de Uso                                                                                                    |                                                                                                    |
| ← Voltar                                                                                                    | →Aceito os termos e autorizo a Publicação do Currículo                                                                                                    |

Por fim, lembre-se de manter seu currículo atualizado! Quando o currículo for atualizado, os passos 11, 12 e 13 deverão ser refeitos.